# Mode opératoire pour la sauvegarde des documents dans le logiciel de GMAO « Coswin »

## 1 - Sélectionner l'OT

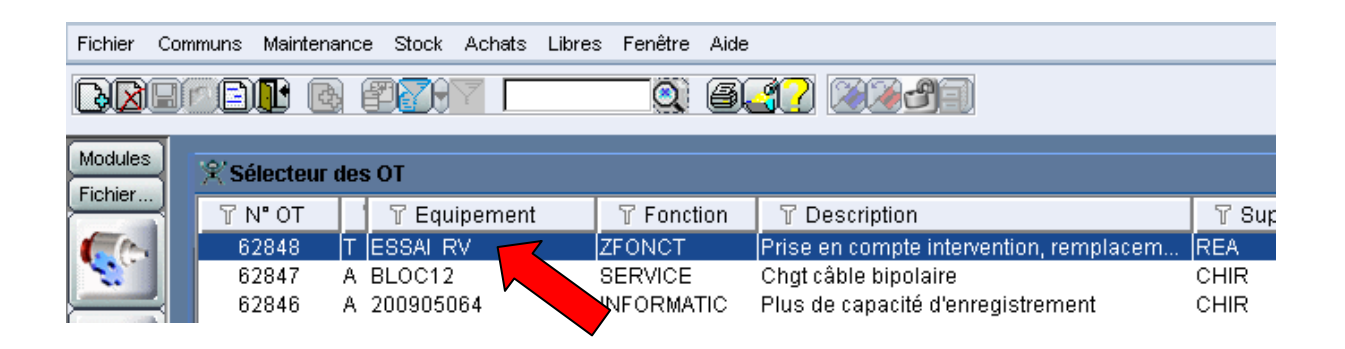

## 2 - Ouvrir l'OT, l'écran ci-dessous apparaît

| Fichier Con | nmuns Maintenance Stock Achats Libres Fenêtre Aide                                                                          |                                                                                                    |                                                                               |
|-------------|----------------------------------------------------------------------------------------------------|----------------------------------------------------------------------------------------------------|-------------------------------------------------------------------------------|
|             | od <b>n</b> 6 277 – Q. 6.                                                                                                   | Allouer Emp. Créer PT Créer OT Transactions                                                                                                    |                                                                               |
| Modules     | € Détails OT                                                                                                    |                                                                                                    |                                                                               |
|             | N* OT (2) (52848)<br>Equipement (2) (ESSAI RV<br>Intervention (2) (CURA060199<br>Type (2) (MAINT: C<br>Classe (2) (MAINT: C | Etat OT <u>T</u> Terminé     ESSAI RV     ESSAI RV     Prise en compte intervention, remplacement carte electronique     ORRECTIVE Superviseur <u>REA</u> C. Charge <u>ZCHAR</u> | Date Prévue         19/05/2010           Zone :         © OPH           Cde : |
|             | Détails Commentaire Main d'oeuvre Pièces détach                                                                             | nées   Suivi   Compteurs                                                                                                    |                                                                               |
|             | Fin Prévis 25/05/2010                                                                                                    | OT Père                                                                                                    | Ressources 0,00                                                               |
| 3           | Date Début (19/05/2010 16:28                                                                                                | Contrat                                                                                                    | Pièces 0,00                                                                   |
|             | Date Fin (19/05/2010 17:28                                                                                                  | Type Coûts Interne                                                                                                    | Autres 0,00                                                                   |
| 4           | Unités Cumulées                                                                                                    |                                                                                                    | Moyens (0,00                                                                  |
|             |                                                                                                    |                                                                                                    | Ajustement 0,00                                                               |
|             | Hrs T                                                                                                    | Date Rapport (19/05/2010 16:20                                                                                                    | Coût Total 0,00                                                               |
|             | Hrs Réalisées 0,00                                                                                                    | Tél. Rapport (1234                                                                                                    |                                                                               |
|             | Hrs Planifiées 0,00                                                                                                    |                                                                                                    | Réparable                                                                     |
| Co          |                                                                                                    | <u>,</u>                                                                                                    |                                                                               |

CHU Caen - Service Biomédical - document crée et mis à jour le 20 mai 2010 - Page 1 sur 5

#### 3 - Sélectionner l'onglet « Commentaires »

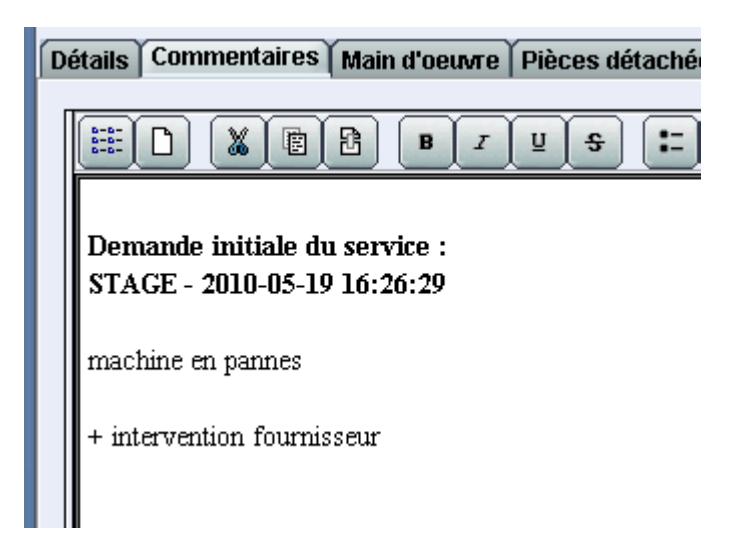

4 - Sélectionner le premier bouton : la zone de stockage fichiers s'ouvre.

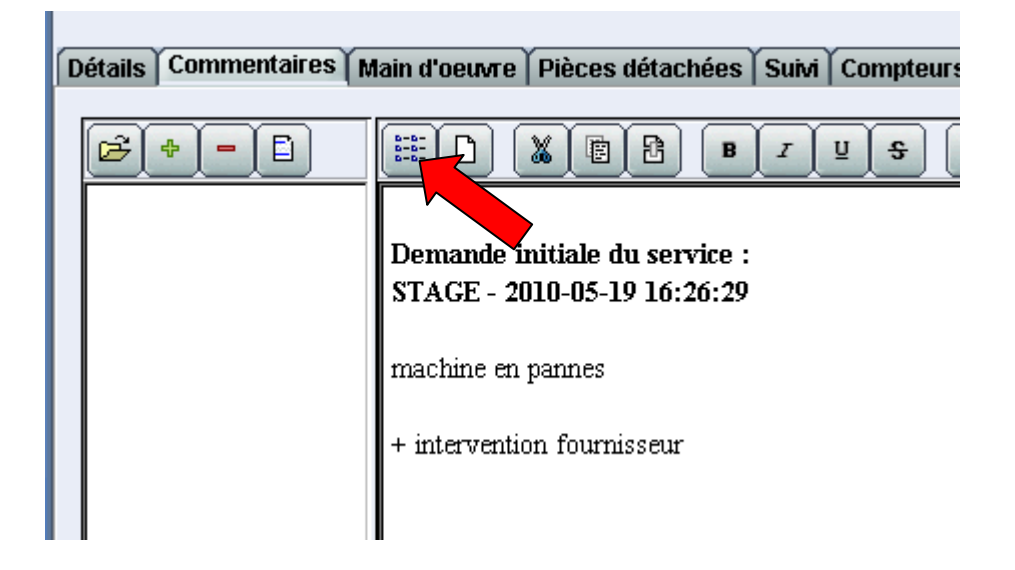

5 - Sélectionner le + pour ajouter un fichier, un petit onglet de sélection apparaît.

| Classe 🗐            |                                         |                     |         | C. Charge 🗐 ZCHARG |
|---------------------|-----------------------------------------|---------------------|---------|--------------------|
|                     |                                         |                     |         | E.                 |
|                     |                                         | Sauver              |         | ×                  |
|                     |                                         | Nom Fichier         |         |                    |
| ails Commentaires M | lain d'oeuvre Pièces détachées Suivi Co | Description         |         |                    |
|                     |                                         | Sauver dans la base |         |                    |
| ₹ <b>₽</b>          |                                         | Imprimable          |         | ]                  |
|                     |                                         | OK                  | Annuler |                    |
|                     | Demande initiale du service :           |                     |         |                    |
| •                   | STACE - 2010-05-19 16:26:29             |                     |         |                    |
|                     |                                         |                     |         |                    |
|                     | machine en pannes                       |                     |         |                    |

CHU Caen - Service Biomédical - document crée et mis à jour le 20 mai 2010 - Page 2 sur 5

# 6 - Sélectionner le fichier à sauver dans le menu proposé

| - ) (                       |                                                                                                    |                                                                                                    |
|-----------------------------|----------------------------------------------------------------------------------------------------|----------------------------------------------------------------------------------------------------|
|                             | Rechercher dans : 🛛 🔂 Stage                                                                                                    |                                                                                                    |
| Pièces déta                 | CHU_niveau10.jpg CHU_niveau10.jpg CHU_niveau3.jpg CHU_niveau5.jpg CHU_niveau5.jpg CHU_poste_support technique.jpg CHU_poste_support_logistique.jpg CHU_ROUEN_cap_equipTBS.pdf Contractualisation_interpe.pdf | Contrat de so v9_versaille.doc     dess_optimisatión_maintenance.doc     dess_optimisatión_maintenance.doc |
| itiale du se:<br>0-05-19 16 | Nom de fichier : Contractualisation interne.pd<br>Fichiers du type : Tous les fichiers                                                                                                    |                                                                                                    |
| annes                       |                                                                                                    | Ouvrir Annuler                                                                                                    |

7 - Donner une description au document et sélectionner « sauver dans la base »

|                    | Sauver              |                      | × |  |
|--------------------|---------------------|----------------------|---|--|
|                    | Nom Fichier         | Contractualisati.pdf |   |  |
| létachées Suivi Co | Description         | essai                |   |  |
|                    | Sauver dans la base |                      |   |  |
| B I U              | Imprimable          |                      |   |  |
|                    | ОК                  | Annuler              |   |  |
| 1 service :        | *                   |                      |   |  |
| ) 16:26:29         |                     |                      |   |  |

8 - Le fichier sauvé apparaît dans l'onglet

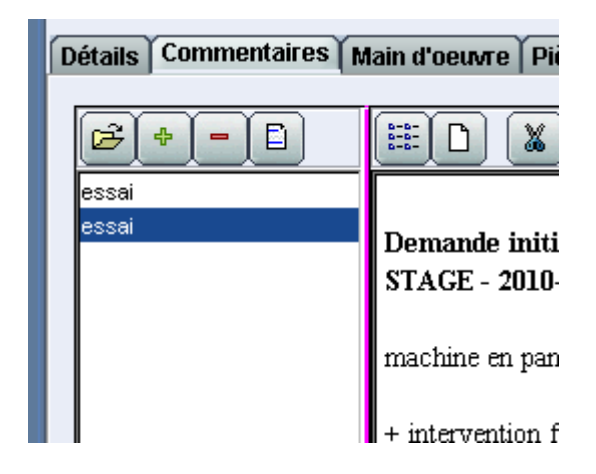

9 - Pour éditer le contenu du fichier, sélectionner « ouvrir »

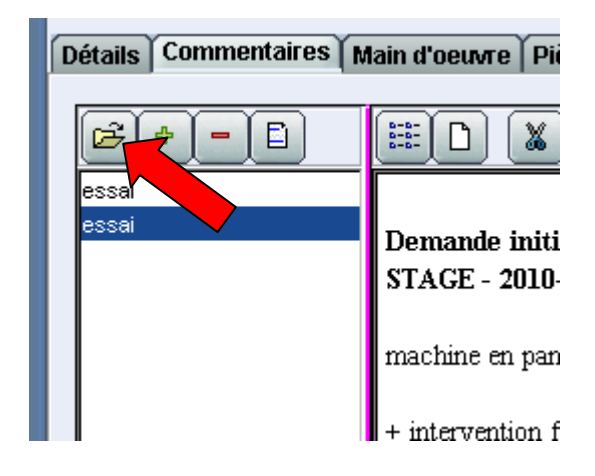

#### 10 - Le contenu du fichier apparaît à l'écran

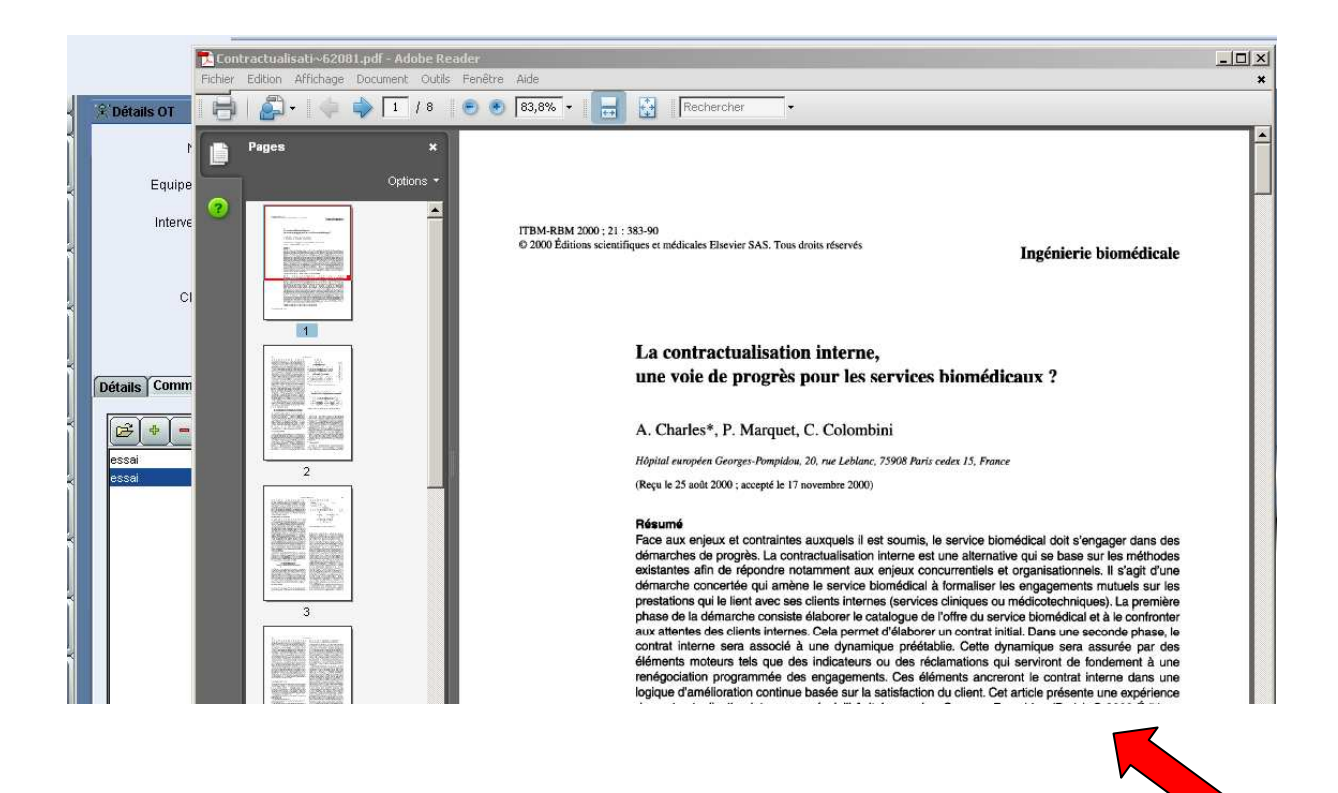

11 - Pour effacer, utiliser le bouton ' - ', un message de confirmation apparaît

| Détails Commentaires Main d'oeuvre Pièces détachées Suivi Compteurs |                                                                                    |  |  |
|---------------------------------------------------------------------|------------------------------------------------------------------------------------|--|--|
| essai                                                               | Demande initiale du service :   STAGE - 2010-05-19 16:26:29      COSWIN 7i Message |  |  |
|                                                                     | + intervention fournisseur  Voulez vous Effacer ?  OK Annuler                      |  |  |